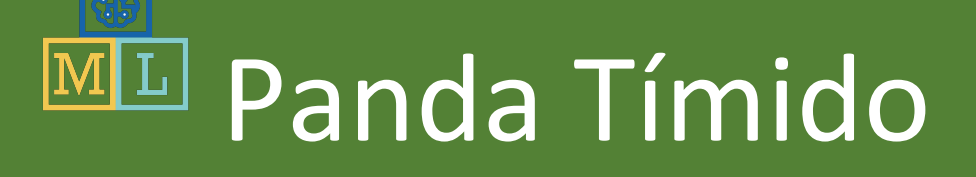

En este proyecto haremos un panda que baila.

Es un panda tímido, se avergonzará y dejará de bailar cuando te ve que le observas a través de la ventana

Vais a entrenarlo para que cuando os tapáis los ojos, lo reconozca y así poder seguir bailando.

La idea para este proyecto procede de Cassie Evans. Podéis ver su versión en el siguiente enlace: https://codepen.io/cassie-codes/pen/jKaVqo

El trabajo artístico del panda de este proyecto está hecho por Ed Moffatt de XMPT Games.

()(s)

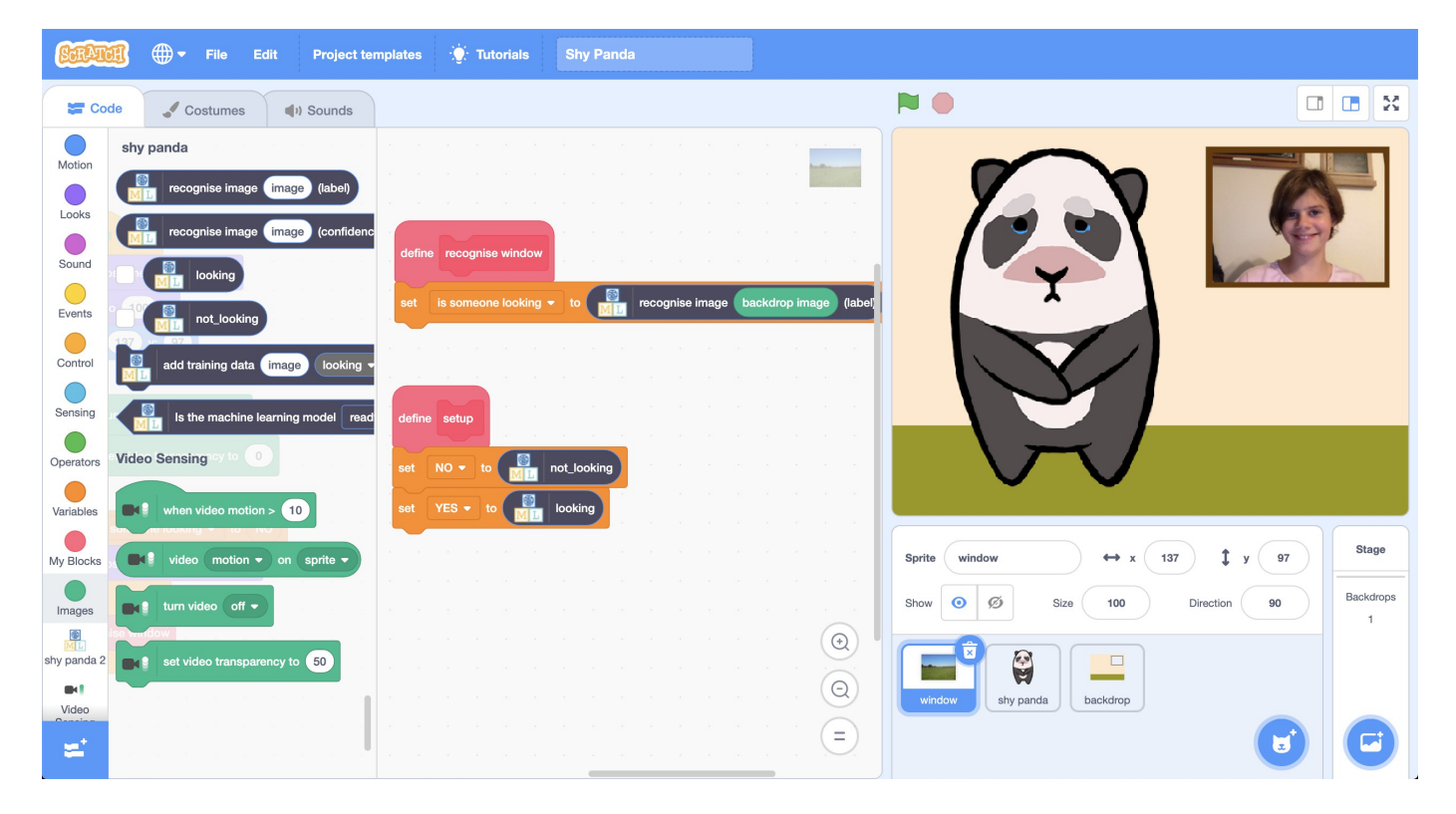

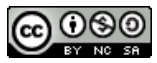

Esta hoja de trabajo del proyecto tiene una licencia Creative Commons Attribution Non-Commercial Share-Alike License http://creativecommons.org/licenses/by-nc-sa/4.0/

- **1.** Ve a la página <u>https://machinelearningforkids.co.uk/</u> en un navegador
- **2.** Clic a "Empezar"
- **3.** Clic en "**Pruébalo ahora**"
- **4.** Clic en "**Proyectos**" en la barra de menú superior
- 5. Clic al botón "+ Añadir un nuevo proyecto"

| M   | Acerca de | Proyectos | Ejercicios | Pretrained | Book   | Novedades | Ayuda  | Salir |      |                                                                                                    | Language |
|-----|-----------|-----------|------------|------------|--------|-----------|--------|-------|------|----------------------------------------------------------------------------------------------------|----------|
|     |           |           |            | Inic       | ciar u | n nuevo   | o proy | vecto | de a | prendizaje automático                                                                                                    |          |
| pa  | nda tír   | mido      |            |            |        |           |        |       |      |                                                                                                    |          |
| imá | ágenes    |           |            |            |        |           |        |       | -    | LOvé tipo de osses guines enañar a la computation a reconnex?<br>Para palatera, oracenes o general, espanda españa<br>Para lana, degar en anterezar esta pala "integrar de<br>Para veces y anciente, d'oceas "encident"<br>Para veces y anciente, d'oceas "encident" |          |

**6.** Nómbralo como "panda tímido" y asígnale reconociendo "**imágenes**"

Si el formulario te pregunta donde entrenar el modelo, elige "**en tu** ordenador"

- 7. Clic en el botón "Crear"
- 8. Deberías ver "panda tímido" en la lista de proyectos. Clic sobre él.

| <b>M</b> | Acerca de                             | Proyectos | Ejercicios | Pretrained | Book | Novedades | Ayuda | 1  | Salir                     |                                | Language            |
|----------|---------------------------------------|-----------|------------|------------|------|-----------|-------|----|---------------------------|--------------------------------|---------------------|
|          |                                       |           |            |            | Tu   | s proye   | ectos | de | le aprendizaje automático |                                |                     |
|          |                                       |           |            |            |      |           |       |    |                           | Añadir un<br>nuevo<br>proyecto | Copiar<br>plantilla |
|          | Panda timido<br>Reconociendo imágenes |           |            |            |      |           |       | 匬  |                           |                                |                     |

**9.** Clic en el botón de Entrenar

| <b>M</b> | Acerca de         | Proyectos Ejerc                                      | icios Pretrained        | Book Novedades                 | Ayuda                                    | Salir            |                             |                                                            |                                      |                         | Language |
|----------|-------------------|------------------------------------------------------|-------------------------|--------------------------------|------------------------------------------|------------------|-----------------------------|------------------------------------------------------------|--------------------------------------|-------------------------|----------|
|          |                   |                                                      |                         |                                | "Pa                                      | anda tim         | iido"                       |                                                            |                                      |                         |          |
|          |                   | Entrena                                              | ar                      | Apre                           | nder                                     | &                |                             | Crea                                                       | a                                    |                         |          |
|          | Introduc<br>que l | e ejemplos de lo o<br>la computadora ide<br>Entrenar | ue quieres<br>entifique | Usa los ejemp<br>computadora a | obar<br>los para entre<br>a reconocer ir | enar la<br>mages | Usa el modelo de a<br>juego | aprendizaje automático<br>o o una aplicación, en S<br>Crea | que has entrena<br>Scratch o en Pyth | do para crear un<br>Ion |          |
|          |                   |                                                      |                         | Apren                          | der & Probar                             |                  |                             |                                                            |                                      |                         |          |

**10.** Clic "+ Añadir etiqueta"

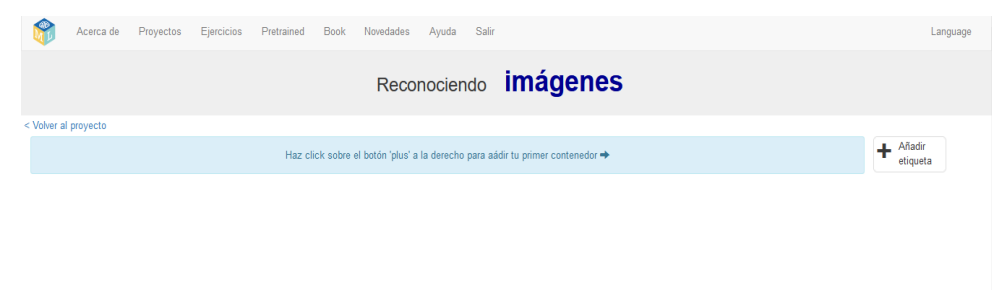

**11.** Nombra la etiqueta como "mirando", y pulsa "Agregar"

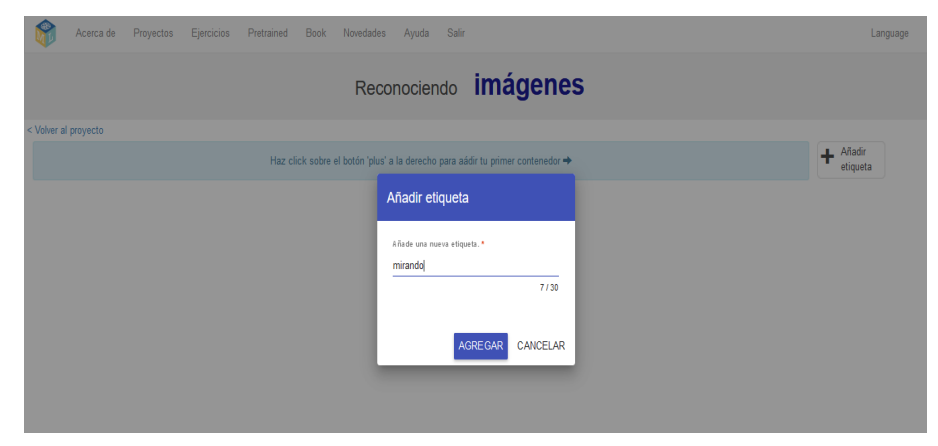

**12.** Haz lo mismo, pero esta vez añade la etiqueta "no mirando"

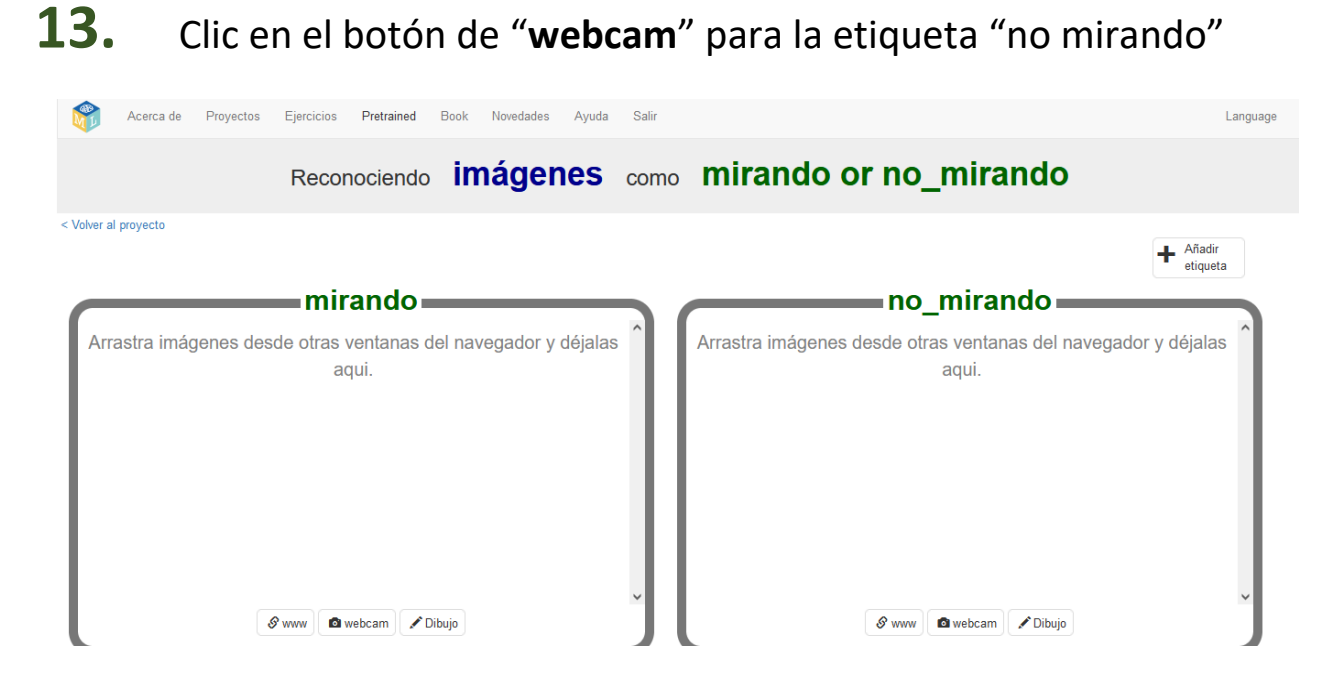

14. Cubre tu cara con las manos y hazte una foto. ¡Será más fácil si te ayuda un compañero para darle al botón "Agregar" por ti!

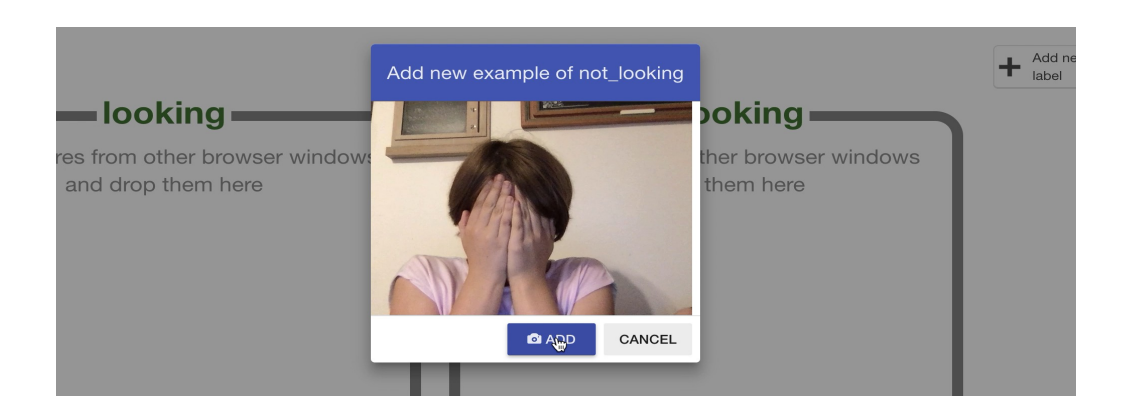

**15.** Repite hasta que tengas al menos **diez fotos** como estas

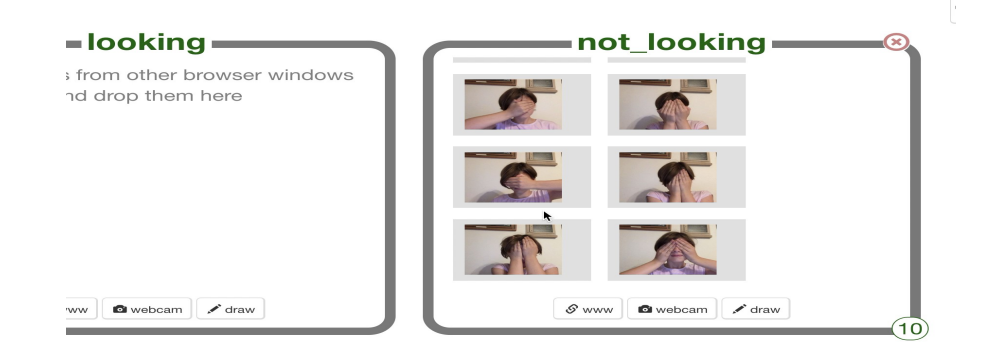

- **16.** Ahora clic en el botón "webcam" de la etiqueta "mirando"
- **17.** Mira a la cámara y Clic en "Agregar"

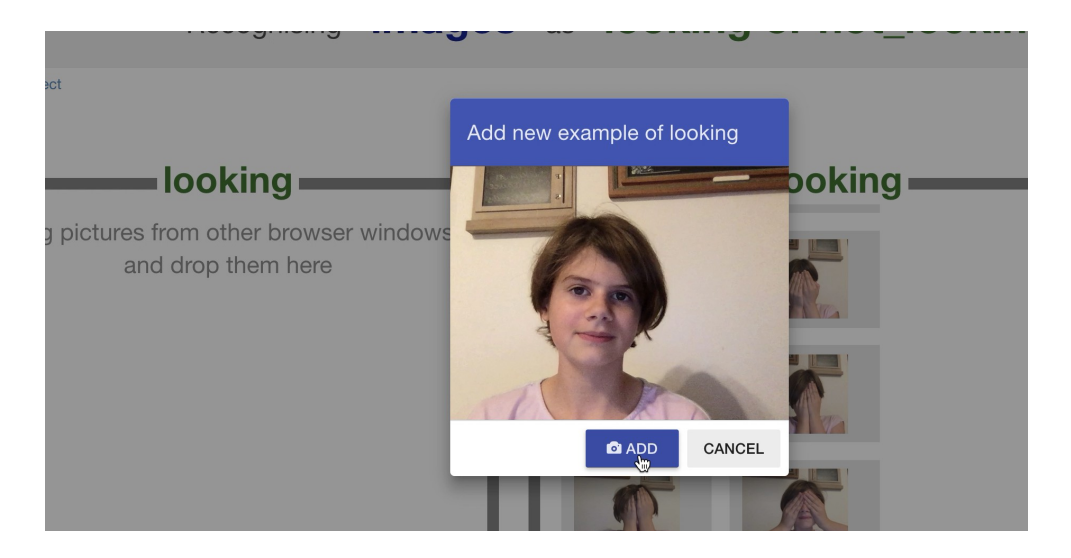

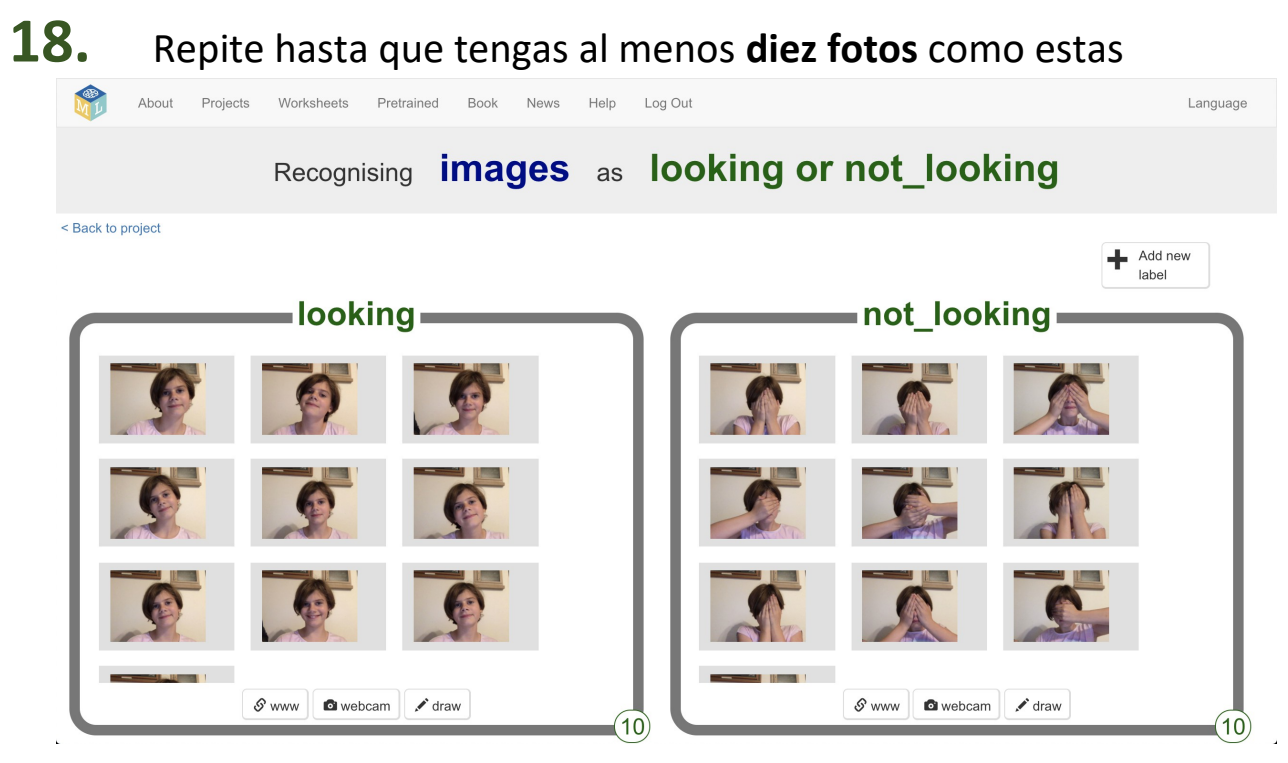

- **19.** Clic "< Volver al proyecto"
- 20. Clic "Aprender & Probar"

#### **21.** Clic sobre "Entrena un nuevo modelo" Esperar a que el modelo termine de entrenar. Podría tardar algunos minutos.

Modelos de aprendizaje automático

#### ¿Qué hemos hecho hasta ahora?

Has empezado a entrenar un ordenador para diferenciar fotos donde las caras pueden estar tapadas o destapadas. Esto lo has hecho tomando fotos de ejemplo. Esos ejemplos han sido usados para entrenar un "modelo" de aprendizaje-automático (más conocido como machine learning).

Esto se llama "aprendizaje supervisado" (supervised learning), porque eres tú el que supervisa el entrenamiento del ordenador.

El ordenador aprenderá de los patrones en las formas de cada una de las fotos que le hayas dado. Estos patrones se utilizarán para reconocer nuevas fotos.

#### 22. Clic "< Volver al proyecto"

# 23. Clic en el botón "Crea"

## 24. Clic en "Scratch 3"

#### < Volver al proyecto

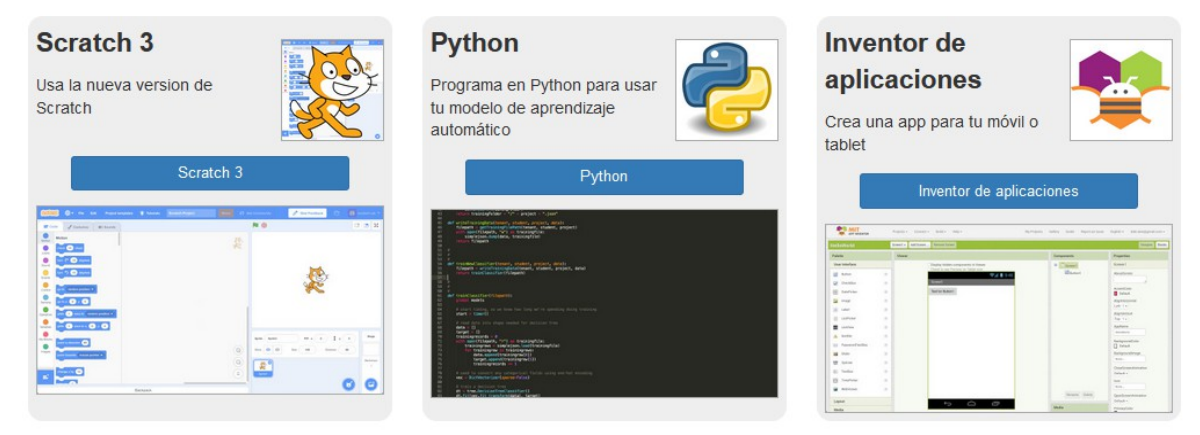

#### 25. Clic on "Abrir en Scratch 3"

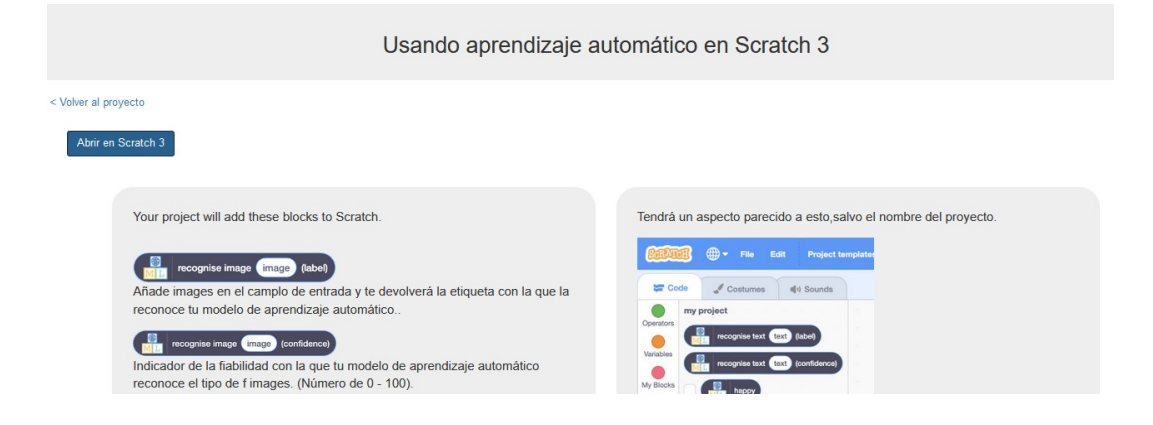

### 26. Clic en "Project templates"

| <u>See a</u> | 🚯 🌐 🗕 Archivo                  | Editar Project templates | Share 🔅 Tutoriales | Proyecto de Scratch |  |
|--------------|--------------------------------|--------------------------|--------------------|---------------------|--|
| 🐲 Cód        | ligo 🥒 Disfraces               | () Sonidos               |                    | N 🔿                 |  |
| Movimiento   | Movimiento                     |                          |                    |                     |  |
| Apariencia   | mover 10 pasos                 |                          |                    |                     |  |
| Sonido       | girar C <sup>4</sup> 15 grados |                          |                    |                     |  |
| Eventos      | girar ") 15 grados             |                          |                    |                     |  |
| Control      | ir a posición alestoria        |                          |                    |                     |  |
| Sensores     | irax: 0 y: 0                   |                          |                    |                     |  |

## **27.** Clic en la plantilla "**Panda tímido**" Es posible que debas desplazarte hacia abajo

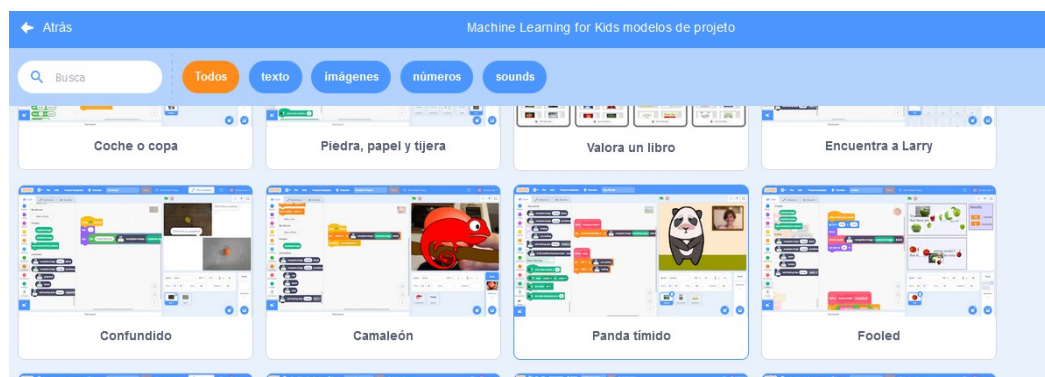

#### 28. Encuentra la script "recognise window" en el sprite de "window"

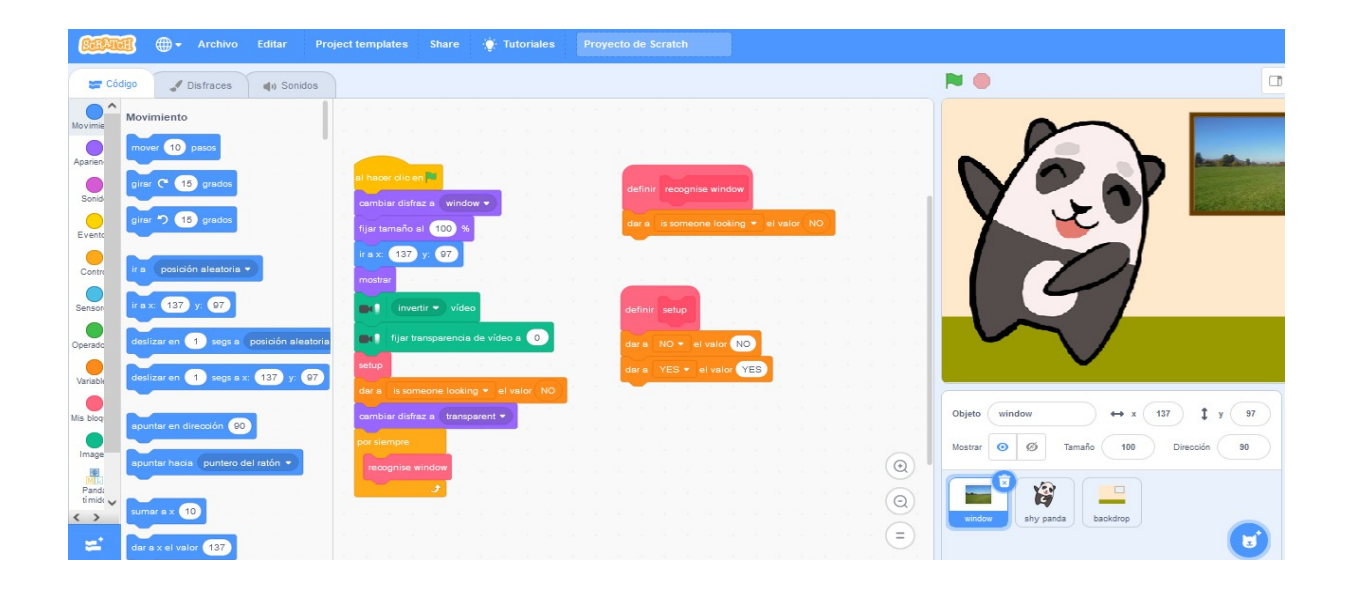

**29.** Cambia la script "**recognise window**" para que sea como la que indica la imagen

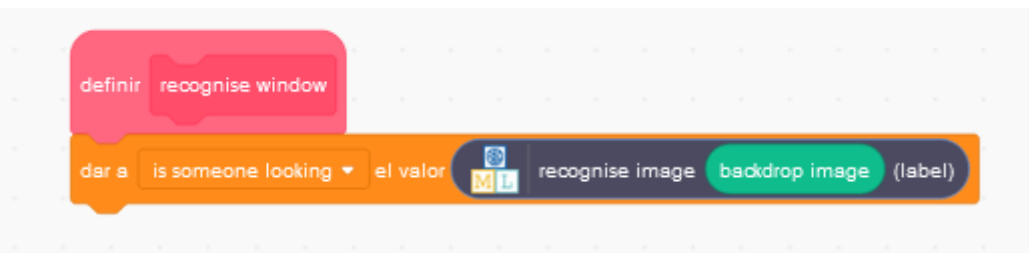

**30.** Encuentra la script "setup" en el mismo sprite de "window"

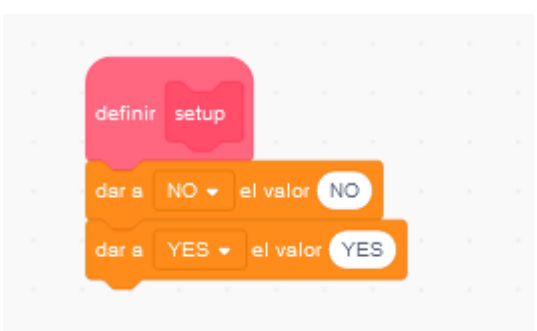

**31.** Cambia la script "setup" para que sea como la imagen

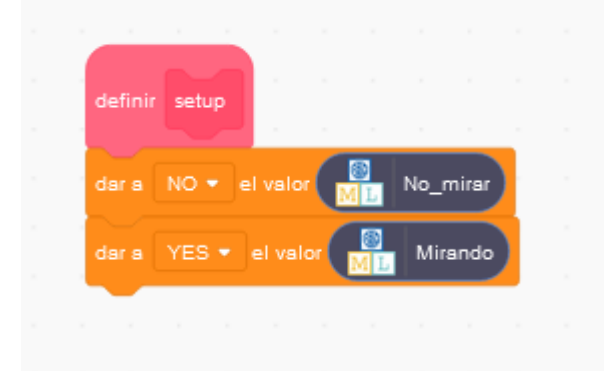

**32.** Clic en **la bandera Verde** para ver como empieza a bailar el panda. *Maximiza a toda la pantalla para poder verte mejor* 

**33.** Deberías poder verte en la ventana que aparece en el proyecto de Scratch. Deberías moverte para que la cámara capte tu cara y sea visible en la ventana.

Si tu modelo de aprendizaje automático(machine learning) reconoce la imagen como "mirando", el panda debería parar de bailar y parecer que está avergonzado!

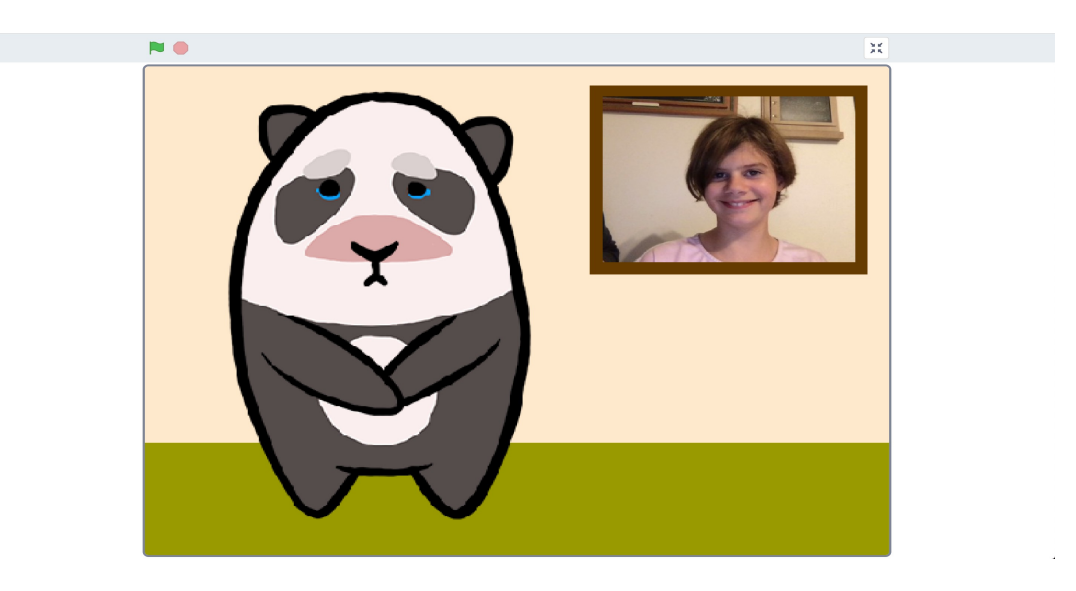

**34.** Intenta cubrirte la cara con las manos. Si el modelo de aprendizaje automático reconoce la cara como "no mirando", el panda debería empezar a bailar otra vez.

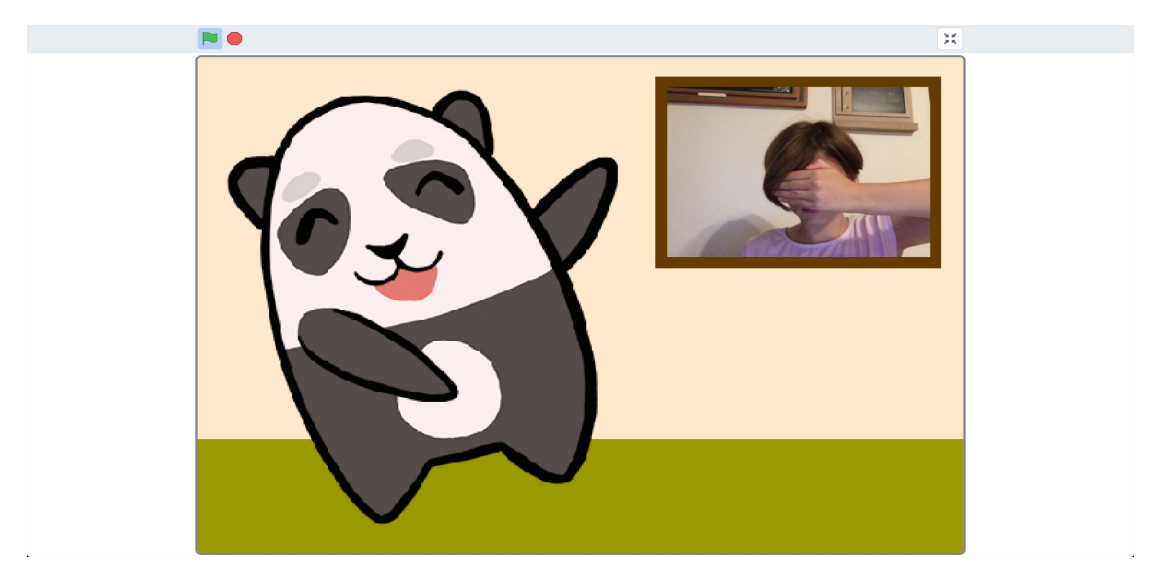

# ¿Qué has hecho?

Has creado un panda tímido en Scratch que usa aprendizaje automático para reconocer si una cara dentro de una ventana es una imagen tuya que está mirando.

El modelo de aprendizaje automático que has entrenado es un clasificador de imágenes, que es capaz de clasificar fotos en dos clases, si estás mirando o tienes los ojos tapados.

Cuantos más ejemplos se le aporta al modelo, mejor será el reconocimiento y la clasificación de esas imágenes en esas dos categorías.

#### Ideas y Ampliaciones

Ahora que has terminado, ¿por qué no le das una oportunidad a estas ideas?

¿Tienes tú alguna idea propia?

#### Dibuja tu propio personaje

No tienes por qué utilizar el panda de la plantilla. ¿Por qué no dibujas tu propio personaje? Necesitas 2 sprites para que se ponga a bailar y un tercer sprite para cuando se avergüenza que lo miren.

#### Mejora el entrenamiento

Pruébalo con tus compañeros de clase. ¿Sigue teniendo el mismo comportamiento el panda? ¿Se comporta correctamente?

¿Qué pasa cuando no aparece nadie en la imagen?

¿Cómo podrías mejorar el entrenamiento para que el panda actuase de forma correcta en esos casos?

Last updated: 1 February 2022